## **BAB IV**

## HASIL PENELITIAN DAN PEMBAHASAN

## 4.1. Analisa Menggunakan Boreholes

Setelah menjadi interpolasi sederhana, maka hasil dapat dilihat dengan cara tekan tombol shade <sup>b</sup>. Dan hasilnya dapat kita lihat pada gambar 4.1.

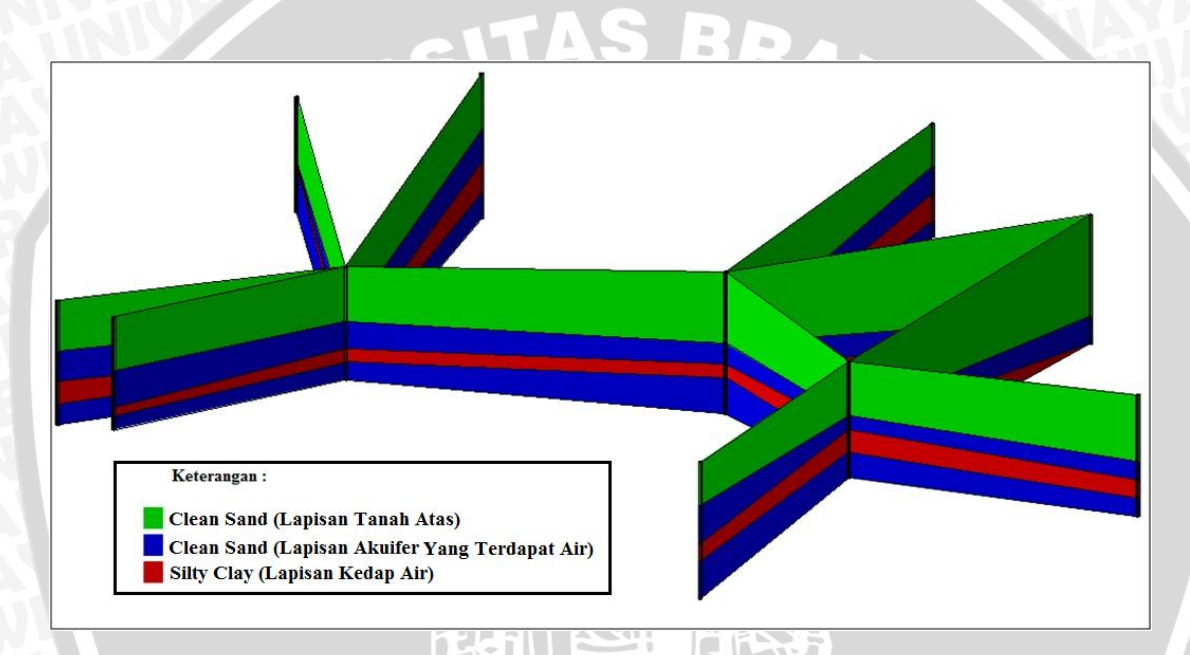

Gambar 4.1. Hasil Interpolasi Material menggunakan Analisa Boreholes.

Dari hasil analisa *boreholes*, dapat diketahui jika terdapat lapisan akuifer terbuka yang berada pada wilayah kecamatan Kejayan. Dalam hasil analisa didapatkan dua buah akuifer. Untuk kedalam akuifer berbeda pada tiap titik sumur. Untuk lebih jelasnya dapat dilihat pada gambar 4.2.

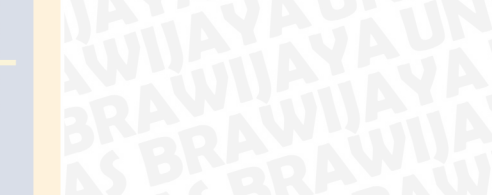

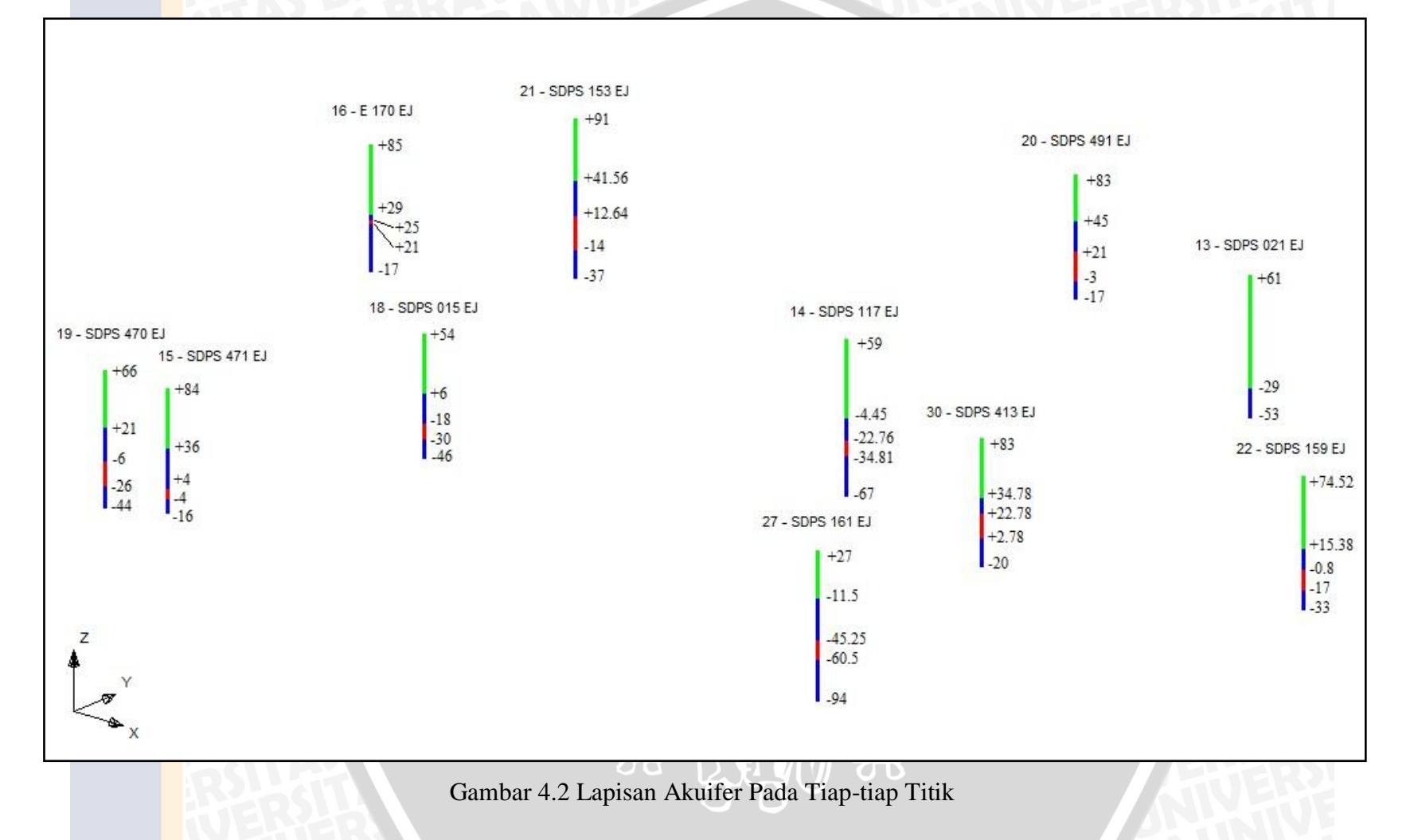

Pada gambar 4.2 dapat dijelaskan bahwa lapisan tiap-tiap titik sumur adalah acuan lapisan akuifer pada daerah sekitar titik tersebut. Analisa tiap-tiap titik adalah sebagai berikut :

- Titik 13 (SDPS 021 EJ) :
  - o Lapisan akuifer terdapat pada kedalaman -29 dengan tebal 24 m
  - Akuifer yang terdapat dalam titik ini adalah akuifer terbuka
  - Potensi Debit : 8,5 l/dt
- Titik 14 (SDPS 117 EJ) :
  - Lapisan akuifer terdapat pada kedalaman -22,76 dengan tebal 18,31 m

1:15

- o Akuifer yang terdapat dalam titik ini adalah akuifer terbuka
- Potensi Debit : 10,75 l/dt
- Titik 15 (SDPS 471 EJ) :
  - Lapisan akuifer terdapat pada kedalaman +36 dengan tebal 32 m
  - o Akuifer yang terdapat dalam titik ini adalah akuifer terbuka
  - Potensi Debit : 22,61 l/dt
- Titik 16 (E 170 EJ) :
  - o Lapisan akuifer terdapat pada kedalam +29 dengan tebal 4 m
  - Akuifer yang terdapat dalam titik ini adalah akuifer terbuka
  - Potensi Debit : 2 1/dt
- Titik 18 (SDPS 015 EJ) :
  - Lapisan akuifer terdapat pada kedalam +6 dengan tebal 24 m
  - Akuifer yang terdapat dalam titik ini adalah akuifer terbuka
  - Potensi Debit : 4,31 l/dt
- Titik 19 (SDPS 470 EJ) :
  - o Lapisan akuifer terdapat pada kedalam +21 dengan tebal 27 m

- o Akuifer yang terdapat dalam titik ini adalah akuifer terbuka
- Potensi Debit : 11,90 l/dt
- Titik 20 (SDPS 491 EJ) :
  - o Lapisan akuifer terdapat pada kedalam +45 dengan tebal 24 m
  - o Akuifer yang terdapat dalam titik ini adalah akuifer terbuka
  - Potensi Debit : 3,8 l/dt
- Titik 21 (SDPS 153 EJ) :
  - o Lapisan akuifer terdapat pada kedalam +41,6 dengan tebal 29 m

- o Akuifer yang terdapat dalam titik ini adalah akuifer terbuka
- Potensi Debit : 7,4 l/dt
- Titik 22 (SDPS 159 EJ) :
  - Lapisan akuifer terdapat pada kedalam +15,38 dengan tebal 15 m
  - o Akuifer yang terdapat dalam titik ini adalah akuifer terbuka
  - Potensi Debit : 12,37 l/dt
- Titik 27 (SDPS 161 EJ) :
  - o Lapisan akuifer terdapat pada kedalam -11 dengan tebal 34 m
  - Akuifer yang terdapat dalam titik ini adalah akuifer terbuka
  - Potensi Debit : 8,20 l/dt
- Titik 30 (SDPS 413 EJ) :
  - Lapisan akuifer terdapat pada kedalam +34,8 dengan tebal 11 m
  - Akuifer yang terdapat dalam titik ini adalah akuifer terbuka
  - Potensi Debit : 7,67 l/dt

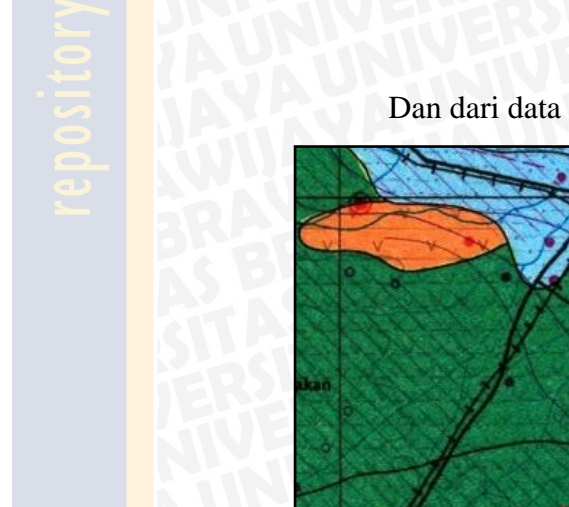

Dan dari data dicocokan dengan peta geohidrologi adalah sebagai berikut :

Gambar 4.3 Pencocokan Analisa Boreholes Terhadap Peta Geohidrologi

Pada Cekungan Airtanah Pasuruan terdapat akuifer yang merupakan lapisan pembawa air pada susunan lapisan geologinya. Produktifitas akuifer untuk Cekungan Air Tanah Pasuruan dapat dilihat berdasarkan Peta Hidrogeologi Indonesia Sheet X Kediri (Jawa) melalui legenda Peta Hidrogeologi. Berdasarkan Peta Hidrogeologi Indonesia Sheet X Kediri (Jawa) tingkat produktifitas akuifer yang terdapat pada Cekungan Air Tanah Pasuruan adalah sebagai berikut:

• Akuifer dengan aliran melalui ruang tanpa butir

Warna Biru : Akuifer poduktif tinggi dengan penyebaran luas (akuifer dengan keterusan sedang hingga tinggi, muka air tanah atau tinggi pisometri dangkal atau di atas permukaan tanah, debit sumur umumnya lebih dari 10 liter/detik setempat dari 50 liter/detik). Warna Biru Muda : Akuifer produktif dengan penyebaran luas (akuifer dengan keterusan sedang, muka air tanah atau tinggi pisometri dangkal atau di atas muka tanah, debit sumur umumnya 5 sampai 10 liter/detik, dan di beberapa tempat lebih dari 50 liter/detik).

• Akuifer dengan aliran melalui celah dan ruang tanpa butir

Warna Hijau Tua : Akuifer produktif tinggi dengan penyebaran luas (akuifer dengan keterusan dan kisaran kedalaman muka airtanah sangat beragam, debit sumur umumnya lebih dari 5 liter/detik.

Warna Hijau Setengah Tua : Akuifer produktif sedang dengan penyebaran luas (akuifer dengan keterusan sangat beragam, kedalaman muka airtanah bebas umumnya dalam, debit sumur umumnya kurang dari 5 liter/detik.

Warna Hijau Muda : Akuifer produktif (akuifer dengan keterusan sangat beragam, umumnya airtanah tidak dimanfaatkan karena dalamnya muka air tanah, setempat mata air dengan debit kecil dapat diturap.

• Akuifer (bercelah atau sarang) produktif kecil dan daerah airtanah langka

Warna Orange : Akuifer produktif kecil, setempat berati (umumnya keterusan sangat rendah, setempat air tanah dalam dijumpai dalam jumlah terbatas dapat diperoleh pada daerah lembah-lembah atau zona pelapukan dari batuan padu).

Penelitian ini menggunakan sumur-sumur produksi untuk dilakukan analisis. Sumur-sumur itu meliputi sumur dalam yang berfungsi sebagai pemasok kebutuhan air irigasi di wilayah Kecamatan Kejayan, Kabupaten Pasuruan. Produktifitas akuifer untuk Cekungan Air Tanah Kecamatan Kejayan dapat dilihat berdasarkan Peta Hidrogeologi Indonesia Sheet X Kediri (Jawa) dengan *mengoverlay* Peta Cekungan Air Tanah Pasuruan pada Peta Hidrogeologi Indonesia Sheet X Kediri (Jawa). Dari hasil pencocokan penyebaran lokasi titik-titik sumur terhadap peta geohidrologi dapat dipastikan bahwa hasil analisa *boreholes* sudah sesuai, yaitu titik-titik sumur yang berada pada kecamatan Kejayan merupakan daerah dengan potensi akuifer yang produktif dengan penyebaran luas (warna biru muda). Dimana pada pencocokan data lapangan, sumur-sumur tersebut digunakan sebagai sumber irigasi untuk sawah dan digunakan sebagai sumur produksi oleh pabrik-pabrik.

## 4.2. Pembuatan Model Analisa FEMWATER dengan GMS 4.0

Sebelum memulai pembuatan model maka dimasukkan dulu data-data yang sudah dibuat dengan menggunakan software ARCview 3.2 dan CAD2Shape. Setelah membuka software GMS 4.0 klik tombol *open* dan cari data hasil export dari arcview, yaitu data grid kecamatan Kejayan dengan file "gridKejayan.txt" maka akan muncul tampilan seperti bawah ini. Dan untuk *Type* data, diubah menjadi X, Y dan Data Set seperti pada gambar 4.4.

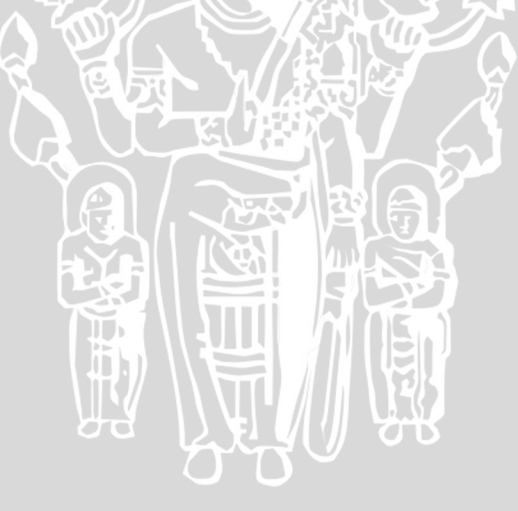

| ile Import W                                                                      | /izard - Step 1 of                                                                                                    | 2                                                                                                    |                                                       |                          |                                |        | <b>x</b> |
|-----------------------------------------------------------------------------------|----------------------------------------------------------------------------------------------------|----------------------------------------------------------------------------------------------------|-------------------------------------------------------|--------------------------|--------------------------------|--------|----------|
| File impo<br>© Delin<br>© Fixed                                                   | ort options<br>nited<br>d Width                                                                                                    | Set the column deli<br>Space V<br>Comma V<br>V Treat consec                                              | imiters:<br>Tab<br>Other:<br>cutive delimiter         | □ Semicolo<br>s as one □ | n<br>7 Skip leading delimite   | ers.   |          |
| - File prev                                                                       | Start import at row: 1 Heading row                                                                                                    |                                                                                                    |                                                       |                          |                                |        |          |
| 1<br>2<br>3<br>4<br>5                                                             | 706430.9904<br>706614.5381<br>706798.0857<br>706247.4427<br>706430.9904                                                                                                    | 9149754.5381 1<br>9149754.5381 1<br>9149754.5381 1<br>9149754.5381 1<br>9149570.9904 1<br>9149570.9904 1 | 8.75<br>8.75<br>8.75<br>9.71<br>9.25                  |                          |                                |        |          |
| Help                                                                              |                                                                                                    |                                                                                                    |                                                       |                          | < Back                         | Next > | Cancel   |
|                                                                                   |                                                                                                    |                                                                                                    |                                                       |                          |                                |        |          |
| File Import V                                                                     | Vizard - Step 2 of                                                                                                    | 2                                                                                                    |                                                       |                          |                                |        | <b>X</b> |
| File Import W<br>GMS da<br>2D scat<br>No o<br>Name:                               | Vizard - Step 2 of<br>ta type:<br>ter points<br>data flag -999.0<br>gridkejayan                                                                                                   | 2                                                                                                    |                                                       | Mapping op               | tions<br>t data set<br>: name: |        |          |
| File Import V<br>GMS da<br>2D scal<br>C No o<br>Name:<br>File prev                | Vizard - Step 2 of<br>ta type:<br>ter points<br>data flag -999.0<br>gridkejayan                                                                                                   | 2                                                                                                    |                                                       | Mapping op               | tions<br>t data set<br>: name: |        |          |
| File Import V<br>GMS da<br>2D scat<br>No d<br>Name:<br>File prev<br>Type<br>Heade | Vizard - Step 2 of<br>ta type:<br>tter points<br>data flag [-999.0<br>gridkejayan<br>riew<br>X                                                                                    | 2<br>• Y •                                                                                               | Data set                                              | Mapping op               | tions<br>t data set<br>: name: |        |          |
| File Import V<br>GMS da<br>2D scat<br>Name:<br>File prev<br>Heade                 | Vizard - Step 2 of<br>ta type:<br>ter points<br>data flag [-999.0<br>gridkejayan<br>view<br>X<br>7<br>706430.9904<br>706614.5291                                                  | 2<br>▼<br>Y<br>9149754.5381<br>0140754.5381                                                              | Data set<br>18.75                                     | Mapping op               | tions<br>t data set<br>: name: |        |          |
| File Import V<br>GMS da<br>2D scal<br>Doc<br>Name:<br>File prev<br>Heade          | Vizard - Step 2 of<br>ta type:<br>ter points<br>data flag [-999.0<br>gridkejayan<br>/iew<br>X 2<br>r<br>706430.9904<br>706614.5381<br>706798.0857                                 | 2<br>V<br>9149754.5381<br>9149754.5381<br>9149754.5381                                                   | Data set<br>18.75<br>18.75<br>18.75                   | Mapping op               | tions<br>t data set<br>: name: |        |          |
| File Import V<br>GMS da<br>2D scal<br>Name:<br>File prev<br>Type<br>Heade         | Vizard - Step 2 of<br>ta type:<br>ter points<br>data flag [-999.0<br>gridkejayan<br>view<br>X<br>7<br>706430.9904<br>706614.5381<br>706614.5381<br>7066798.0857<br>706247.4427    | 2<br>Y V V V V V V V V V V V V V V V V V V                                                               | Data set<br>18.75<br>18.75<br>18.75<br>19.71          | Mapping op               | tions<br>t data set<br>: name: |        |          |
| File Import V<br>GMS da<br>2D scat<br>Name:<br>File prev<br>Heade                 | Vizard - Step 2 of<br>ta type:<br>ter points<br>data flag [-999.0<br>gridkejayan<br>riew<br>X<br>7<br>706430.9904<br>706614.5381<br>706798.0857<br>706247.4427<br>706430.9904     | 2<br>V<br>9149754.5381<br>9149754.5381<br>9149754.5381<br>9149570.9904<br>9149570.9904                   | Data set<br>18.75<br>18.75<br>18.75<br>19.71<br>19.25 | Mapping op               | tions<br>t data set<br>: name: |        |          |
| File Import V<br>GMS da<br>2D scat<br>Name:<br>File prev<br>File prev<br>Heade    | Vizard - Step 2 of<br>ta type:<br>ter points<br>data flag [-999.0<br>gridkejayan<br>view<br>X<br>7<br>706614.5381<br>706798.0857<br>706247.4427<br>706430.9904<br>ines displayed. | 2<br>Y V V V V V V V V V V V V V V V V V V                                                               | Data set<br>18.75<br>18.75<br>18.75<br>19.71<br>19.25 | Mapping op               | tions<br>t data set<br>: name: |        |          |

# Gambar 4.4 Pemasukan Data Grid

Selanjutnya memeasukkan file hasil export yang terdiri dari sungai yang dimana akan dijadikan saat penentuan boundary. Cara pemasukan sama dengan cara datas, hanya perlu di open saja maka data file akan menumpuk.

## 4.2.1. Menentukan Satuan (Units)

Sebelum pemasukan input data, terlebih dahulu diharuskan penentuan satuan (*Units*) agar semua data yang masuk dapat diolah dengan benar, dengan cara :

- 1. Dari menu Edit, pilih perintah Units.
- 2. Periksa untuk memastikan bahwa unit standar adalah *Meters* dan default satuan waktu adalah hari (*day*).
- 3. Mengubah *Mass Units* untuk *slug*. Unit yang tersisa adalah untuk transportasi simulasi dan dapat diabaikan sementara.
- 4. Pilih tombol OK untuk keluar dari dialog Units.

## 4.2.2. Membuat FEMWATER Coverage

Sebelum pembuatan dan penentuan fitur dari sebuat objek yang nantinya akan diinput, maka diperlukan dulu pembuatan *Coverage* dengan cara:

- 1. Pindahkan status ke *Map* module
- 2. Klik kanan pada *Map Coverages* folder di *Data Tree* dan pilih *New coverage* command.
- 3. Ganti nama dari new coverage ke "FEMWATER".
- 4. Klik kanan pada new coverage and pilih Properties command
- 5. Ganti Tipe ke FEMWATER.
- 6. Pilih tombol *OK*.

# 4.2.3. Penentuan Boundary Arc, Arc Vertices, Pembuatan Poligon Simulasi

Setelah itu dimulai dengan membuat arc untuk menentukn batasan daerah simulasi untuk model.

- 1. Pilih peralatan *Create Arc*
- 2. Dengan ini diperlukan pembuatan boundary untuk membatasi daerah simulasi dan memasukan nilai head pada titik-titk tertentu. Untuk lebih jelasnya dapat dilihat pada gambar 4.5.

- 3. Semua garis harus saling berhubungan agar boundary dapat dibuat dan simulasi bisa dijalankan.
- 4. Untuk headnya diambil pada ujuang aliran sungai.

Langkah yang harus dilakukan selanjutnya dalah merestribusi *vertices*. Pada saat pembuatan boundary, terdapat garis *Arc* yang dibuat sebelah batas dan merupakan aliran sungai maka hal itu akan dibuat sebagai salah satu acuan data untuk proyeksi.

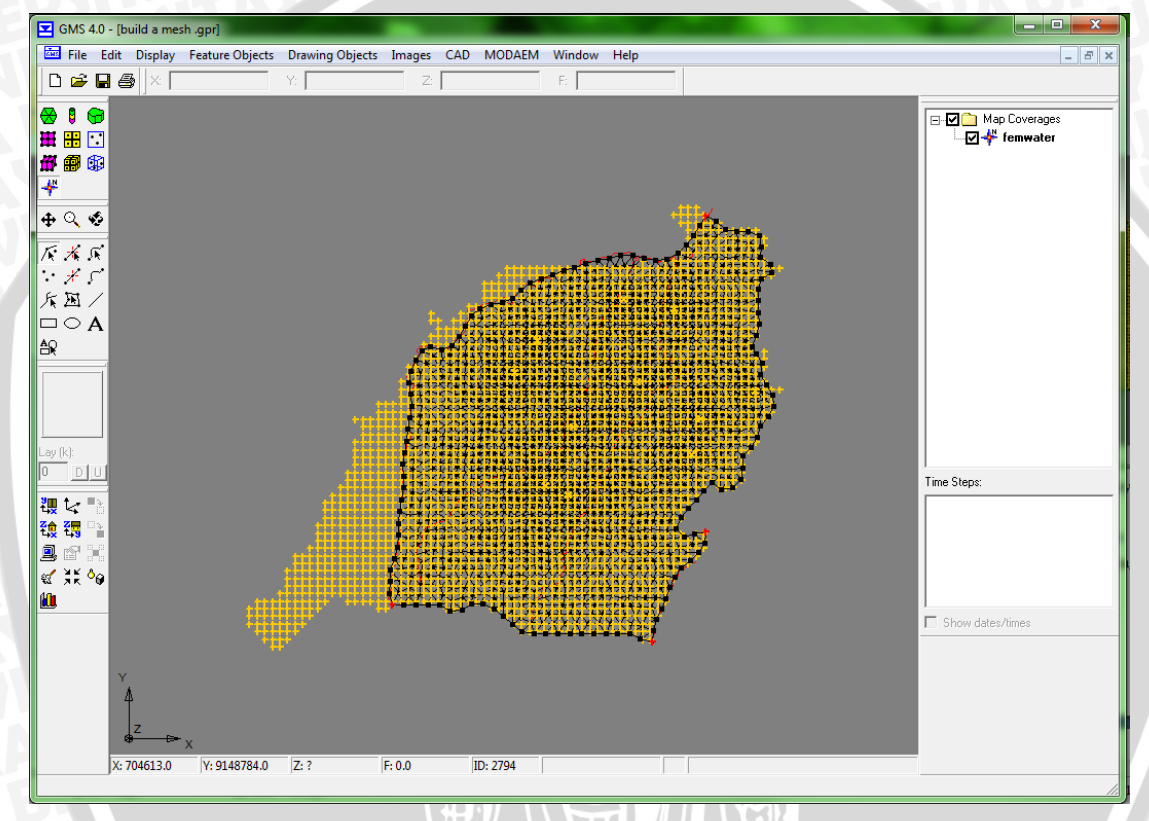

Gambar 4.5 Pembuatan Boundary dan Pemasukan Vertex

Selanjutnya perlu dilakukan restribusi dari boundari yang dibuat agar memiliki vertex pada poin-poin dengan jarak yang sama.

- 1. Pilih peralatan Select Arc
- 2. Pilih semua Arc yang sudah dibuat
- 3. Dari menu Feature Object, pilih perintah Restribute Vertices.
- 4. Ganti Spacing ke 300.
- 5. Pilih OK.

## 4.2.4. Menentukan Boundary Condition

Langkah selanjutnya adalah menentukan tipe dan status dari serbuah arc yang sudah dibuat dan dengan menentukan nilai head pada titik-titk tertentu pada Arc yang dibuat.

- 1. Pilih peralatan Select Arcs
- 2. Dengan menahan *Shift* key, klik kedua stream arc dan *coastline arc*. Pada gambar 4.40 ditandai dengan garis biru.
- 3. Dari menu Feature Objects, pilih perintah Properties.

- 4. nyalakan opsi Head/fluid flux.
- 5. Klik Tombol OK.

Selanjutnya penentuan nilai head pada sungai hanya diasumsikan dengan nilai 2 karena tidak ada data dan hanya sebagai contoh simulasi saja. Untuk pemsukan nilai head dapat dilakukan dengan cara berikut.

- 1. Pilih peralatan Select Points/Nodes
- 2. Klik dua kali pada ujung *stream arc* (pada gambar ditandai dengan warna biru.
- 3. Masukan nilai 2 untuk head.
- 4. Pilih OK.

#### 4.2.5. Pembuatan Poligon

Sekarang saatnya untuk pembuatan poligon. Poligon berfungsi untuk membatasi dan mendefinisikan daerah yang akan dimodelkan. Poligon dibutuhkan jika: 1) model akan digukan untuk simulasi running, dan 2) untuk mengetahui nilai recharge pada simlasi FEMWATER. Pada beberapa kasus model simulasi terdiri dari beberapa zona *recharge*, dan menggunakan poligon akan lebih mudah untuk memasukkan nilai *recharge* pada suatu lokasi.

1. dari menu Feature Objects, pilih perintah Build Polygons.

#### 4.2.6. Penetapan Recharge dan Penentuan Sumur

#### 4.2.6.1. Penetapan Recharge

Selanjutnya, penetapan nilai (*value*) *Recharge*. Dimana ada dua jalan untuk penetapan recharge di FEMWATER, menggunakan nilai batas flux yang spesifik atau menggunakan variabel data flux. Sedangkan dalam studi ini digunakan penetapan nilai *Recharge* standar rata-rata yaitu 0.003 dengan konversi nilai 33,5 cm/ tahun. Cara pemasukan nilai adala sebagai berikut :

- 1. Pilih tool Poligon.
- 2. Klik dua kali di mana saja di bagian dalam domain model.
- 3. Mengaktifkan opsi fluks Fluid.
- 4. Masukan nilai 0,003 untuk fluks (nilai ini dalam ft / d dan jika dikonversi menjadi sekitar 1,1 ft / yr).
- 5. Pilih tombol OK.
- 6. Klik di manapun di luar poligon.

## 4.2.6.2. Pembuatan Titik Sumur

Langkah terakhir dalam penentuan model konseptual adalah untuk membuat titik-titk sumur. Untuk membuat sumur pertama dapat dilakukan dengan cara :

- 1. Pilih *Create Point* tool
- 2. Klik dimanapun didalam model
- 3. Setelah itu pada area pengisian pada bagian atas layar, ganti nilai xyz dengan angka-angka koordinat yang tertera pada tabel 4.1. (contoh : X = 706251.0216 ; Y = 9147310.206 ; Z = 61)
- 4. Dengan dalam keadaan point masih dipilih, dari *Feature Objects* menu, pilih command *Properties*.

Pertama, setting opsi "Refine" sehingga mesh menjadi menyatu pada bagian sekitar sumur.

a. Nyalakan "refine mesh around point".

b. Masukan angka 150 pada *Element Size* (ini difungsikan untuk mengontrol ukuran pada tampilan sumur)

Selanjutnya, tandai titik-titik sumur. Untuk sumur, perlu ditentukan nilai *pumping rate*, dan elevasi jarak antar screen. Jarak lebar screen juga menentukan dimana noda terletak pada 3D mesh untuk penentuan *pumping rate*.

Sedangkan untuk pemasukan data pada tiap-tiap *node* dilakukan dengan setting seperti berikut :

- 1. Nyalakan opsi well.
- 2. Masukan nilai **-29** untuk *Top of Screen*.
- 3. Masukan nilai -53 untuk Bottom of Screen.
- 4. Masukan nilai -100000 untuk flow rate.
- 5. Pilih OK untuk mengakhiri properties.

Ulangi proses-proses tersebut pada titik-titik sumur yang lainnya dengan berpacu pada tabel 3.2.

| FEMWATER Point Properties                                   |         | to                        | ×         |
|-------------------------------------------------------------|---------|---------------------------|-----------|
| ✓ Refine mesh around poi<br>Element size: 150.0             | nt (m)  |                           |           |
| ✓ Well<br>Elevations<br>Top of screen:<br>Bottom of screen: | -29.0   | (m)<br>(m)                |           |
| Flow rate<br>Constant: -100000.0<br>C Transient:            | (m^3/d) | Concentration C Constant: | (mg/l)    |
| Help                                                        |         | 0                         | IK Cancel |

Gambar 4.6 Tampilan Pemasukan Data Well

Dan untuk titik-titik sumur yang lain dapat dilihat pada tabel 3.2.

## 4.2.7. Pembuatan 3D Mesh

Jika ingin melakukan simulasi FEMWATER, maka data-data harus sudah dapat diolah melalui 3D Mesh, oleh karena itu perlu dikonversi dan diinput pada modul 3D Mesh. Dan proyeksi data-data yang ada dimulai dengan cara mengubah kedalam bentuk TIN.

## 4.2.7.1. Penentuan Material

Sebelum pembentukan mesh, perlu dilakukan pendefinisian untuk tiap-tiap akuifer. Material sangat berkaitan dengan TIN dan untuk setiap *3D Elements*.

- 1. dari menu Edit, pilih lah perintah metrials.
- 2. Ganbti nama *default material* pada **Upper Aquifer.** Untuk mengganti nama klik nama material di window text.
- 3. Ganti warna material pada warna hijau.
- 4. Pilih tombol New untuk membuat material yang lain.
- 5. Ganti nama dari material yang baru ke Lower Aquifer.
- 6. Ganti warna material tersebut pada warna merah.
- 7. Akhiri dengan menekan tombol OK.

## 4.2.7.2. Pembuatan Proyeksi mesh 2D

Proyeksi 2D Mesh dapat dibangun secara langsung dari model konseptual:

- 1. Pada menu Feature Objects, pilih perintah Map -> 2D Mesh
- 2. Pilih OK untuk mengaplikasikan perintah tersebut.

| Feature Objects Drawing Objects Images                                                                                                    |                                                                                               |
|----------------------------------------------------------------------------------------------------|-----------------------------------------------------------------------------------------------|
| Feature Objects       Drawing Objects       Images         Display Options       Properties       Properties         Create Arc Group       Build Polygons         Clean       Vertices<->Nodes         Reverse Arc Direction       Redistribute Vertices         Grid Frame       Arc(s) -> Cross Section         Activate Cells in Coverage(s)       Map -> TIN         Map -> 2D Mesh       Map -> 2D Grid         Map -> 2D Grid       Map -> 2D Scatter Points | Map -> 2D Mesh Merge after meshing Min. interior angle: 65.0 Data Set: terrain Help OK Cancel |
| Map -> MODFLOW<br>Map -> MODPATH<br>Map -> MT3DMS<br><b>Map -&gt; FEMWATER</b>                                                                                                    |                                                                                               |

Gambar 4.7 Perintah Map -> 2D Mesh

Setelah bebebrapa detik, maka model Mesh akan muncul.

## 4.2.7.3 Pembangunan TINs

Untuk membuat sebuat model konseptual dalam FEMWATER, diperlukan membangun tiga TINs, dimana tiap TIN adalah hasil kopi dari olahan data 2D Mesh. Yang pertama ketiga TIN tersebut harus memiliki dasar elevasi yang sama, oleh karena itu diperlukan pengolahan data TIN dari hasil import *scatter points* dan hasil interpolasi yang tepat.

Untuk membuat TIN teratas adalah:

- 1. Pindahkan pada modul 2D Mesh  $\mathbb{H}_{.}$
- 2. Dari menu Build Mesh, pilih perintah Mesh -> TIN.
- 3. Masukan "Terrain" sebagai nama TIN.
- 4. Dari daftar material, pilih Upper Aquifer.
- 5. Pilih OK.
- 6. Setelah itu pilih No pada dialog menu. Agar 2D Mesh tidak terhapus.

Untuk membuat TIN kedua :

- 1. Pada menu Build Mesh, pilih perintah Mesh -> TIN.
- 2. Masukan bottom upper aquifer untuk nama TIN.
- 3. Dari daftar material, pilih Lower Aquifer.
- 4. Pilih OK.
- 5. Setelah itu pilih No pada dialog menu. Agar 2D Mesh tidak terhapus.

Untuk membuat TIN yang ketiga :

- 1. Pada menu Build Mesh, pilih perintah Mesh -> TIN.
- 2. Masukan bottom lower aquifer untuk nama TIN.
- 3. Dari daftar material, pilih Lower Aquifer.
- 4. Pilih OK.
- 5. Setelah itu pilih No pada dialog menu. Agar 2D Mesh tidak terhapus.

## 4.2.7.4 Interpolasi Data-data Terrain

Selanjutnya, menggunakan data *scatter points* untuk menentukan elevasi terrain untuk diinterpolasikan pada TIN paling atas. Poin-poin terrain dibuat berdasarkan hasil digitasi elevasi dari map kontur. Sebelum menginterpolasi TIN, perlu dipastikan TIN teratas adalah TIN yang sedang aktif.

- 1. Pindahkan pada TIN module 🖄
- 2. Dari Data Tree, pilih TIN dan berinama terrain

Sebelum melakukan interpolasi, diperlukan penyelarasan opsi pengaturan interpolasi (berdasarkan scater data yang dimiliki).

- 1. Pindakan kepada modul 2D Scatter Point .
- 2. Pilih data set dengan judulk **terrain** pada *Data Tree* untuk membuat data set tersebut aktif.
- 3. Dari menu Interpolation, pilih perintah Interpolation Options.
- 4. Pilih Options disebelah kanan Inverse distance weighted .

| 2D Interpolation Options                                                                                                    |                                                                                                    |
|----------------------------------------------------------------------------------------------------|----------------------------------------------------------------------------------------------------|
| Data<br>Scatter point set: terrain (active)<br>Time ste                                                                                       | p: Use all time steps                                                                                                    |
| Interpolation method<br>C Linear<br>C Inverse distance weighted Options<br>C Clough-Tocher<br>C Natural neighbor Options<br>C Kriging Options | Anisotropy         Horizontal anisotropy:         Azimuth:         0.0         Vertical Anisotropy (1/z mag.):         Default extrapolation value:         0.0 |
| Log interpolation Set data values <= 0 to: 1.0e-006 Help                                                                                      | Truncate values  Truncate to min/max of data set  Truncate to specified range  Min: 0.0  OK Cancel                                                              |

Gambar 4.8. Opsi Interpolasi Secara 2D

- 5. Pada bagian Nodal function, pilih Constant.
- 6. Pilih tombol OK dan OK sekali lagi untuk mengahiri opsi interpolasi.

Sedangkan untuk menginterpolasi scatter poin menjadi TIN.

- 1. Dari menu Interpolation, pilih perintah to Active TIN.
- 2. Pilih OK untuk melaksanakan perintah.

Sedangkan untuk melihat hasil interpolasi yang baik adalah dengan cara:

- 1. Pilih Oblique View macro
- 2. Dari menu Display, pilih perintah Setting.
- 3. Masukan nilai 4.0 pada magnification factor.
- 4. Pilih OK.

Selanjutnya menginterpolasikan dan membuat akuifer atas dan akuifer bawah untuk memudahkan proses simulasi modul airtanah. Elevasi merupakan faktor yang diperlukan dalam pembuatan batas dasar yang terdapat pada modul. Elevasi didapatkan dari data pengeboran dan lubang sumur bor yang paling dalam. Sebelum melakukan proses interpolasi, perlu dipastikan TIN yang akan diinterpolasi harus aktif.

- 1. Pindahkan ke Modul TIN 🖾
- 2. Pilih TIN dengan nama **bottom upper aquifer** yang terdapat pada *Data Tree*.

Sebelum melakukan interpolasi perlu mengubah kembali metode interpolasi yang umum.

- 1. Pindahkan ke modul 2D Scatter Point .
- 2. Dari menu interpolation, pilih perintah interpolation options.
- 3. Pilih tombol Options di sebelah kanan Inverse distance weighted.
- 4. Pada bagian Nodal function, pilih Gradient plane.
- 5. Pilih tombol OK dan OK sekali lagi untuk mengakhiri opsi.

Scatter poin ini memiliki dua set data: satu set data dari titik-titik elevasi dari *bottom* of the upper aquifer dan satu set data untuk *bottom of the lower aquifer*. Pertama yamg akan diinterpolasi adalah data-data elevasi dari *bottom of the upper aquifer*.

- 1. Pilih data set dengan judul **elevs** pada *Data Tree* untuk membuat data tersebut aktif.
- 2. Jika diperlukan dapat memperluas tampilan set data, jadi dapat dilihat isi kumpulan data yang berhubungan dan berada dalam data set tesebut.
- 3. Pilih bot of layer I set data untuk membuatnya aktif.

Sedangkan untuk menginterpolasi scatter poin terhadap TIN.

- 1. Dari menu Interpolation, pilih perintah to Active TIN.
- 2. Pilih OK.

Selanjutnya dilakukan interpolasi untuk bottom TIN.

- 1. Pindahkan pada modul TIN 🔂.
- 2. Pilih TIN dengan nama bottom lower aquifer in the Data Tree.
- 3. Pindahkan ke modul 2D Scatter Point .
- 4. Pilih data set dengan nama bot of layer 2 pada Data Tree.
- 5. Pada menu Interpolation, pilih perintah to Active TIN.
- 6. Pilih tombol OK

Pada langkah ini sudah dapat dilihat elevasi yang benar terhadap tiga TIN. Untuk mempermudah tampilan dalam mengamati:

- 1. Pindahkan pada modul TIN 😤.
- 2. Dari menu Display, pilih perintah Display Options.
- 3. Matikan opsi Vertices.
- 4. Pilih OK.

Sedangkan untuk melihat tampilan dalam bentuk padat (visual) TIN :

- 1. pilih Frame Image macro.
- 2. Pilih Shade Macro.

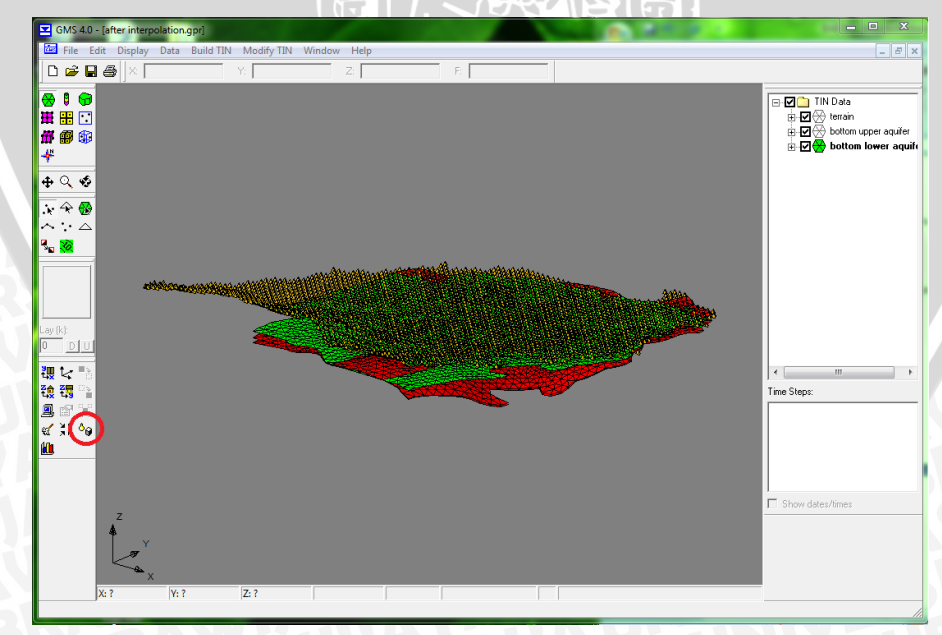

Gambar 4.9 Hasil Tampilan Sementara Shade Macro

3D Mesh dibangun dari hasil penggabungan dari 2 TIN dan melakukan penekanan material antar TIN.

- 1. Pilih tool Select TIN
- 2. Pilih TIN atas dan TIN tengah dengan cara klik ikon TIN sambil menahan tombol *Shift* pada keyboard.
- 3. Dari menu Build TIN, pilih perintah Fill Between TINs -> 3D Mesh.
- 4. Masukan angka 2 untuk Number of interpolated mesh layers.
- 5. Pilih opsi Specify material.
- 6. Pilih material yang tertera dengan nama Upper Aquifer.
- 7. Pilih tombol OK.

Selanjutnya adalah pembuatan elemen untuk lower aquifer.

- 1. Pilih dua TIN terbawah (tengah dan bawah).
- 2. Dari menu Build TIN, pilih perintah Fill Between TINs -> 3D Mesh.
- 3. Masukan angka 3 untuk Number of interpolated mesh layers.
- 4. Pilih opsi Specify material.
- 5. Pilih material dengan nama Lower Aquifer.
- 6. Pilih tombol OK.

#### 4.3. Menyembunyikan Objek

Sebelum melanjutkan, perlu dilakukan penyembunyian objek-objek yang tidak diperlukan kembali agar tampilan dari model simulasi dapat dilihat dengan baik. Semua data-data mentah akan disembunnyikan agar yang terlihat hanya objek khusus dan 3D Mesh.

Untuk menyembunyikan TIN:

1. Hilangkan semua tanda centang oada TIN di Data Tree.

Untuk menyembunyikan 2D Mesh:

- 1. Pindahkan pada modul 2D Mesh.
- 2. Dari menu Display, pilih perintah Display Options.

- 3. Matikan opsi Nodes dan Elements Edges.
- 4. Pilih OK

Sedangkan untuk menghindari kekacauan pada tampilan model 3D Mesh:

- 1. Pindahkan pada modul 3D Mesh.
- 2. Pilih perintah Display Options.
- 3. Matikan opsi Nodes.
- 4. PIlih OK.

Dan untuk melihat hasil gambar model pilih shade macro.

## 4.4. Mengubah Model Konseptual

Sekarang setelah hasil interpolasi berjalan dengan lancar, maka dapat mengubah model konseptual kepada model 3D Mesh. Dengan ini diperlukan semua data yang terdapat *feature object* untuk menentukan semua batasan dan ruang lingkup dalam model 3D Mesh.

- 1. Dari menu *FEMWATER*, pilih perintah *New Simulation*. (dengan ini secara otomatis akan mulai mengolah semua struktur data yang ada untuk simulasi *FEMWATER*)
- 2. Pilih OK.
- 3. Pindahkan ke modul Map.
- 4. Dari menu *Feature Objects*, pilih perintah *Map -> FEMWATER*.
- 5. Pilih OK

Kumpulan simbol-simbol akan mucul sebagai indikasi kondisi model konseptual yang sebenarnya dan telah ditandai secara otomatis.

#### 4.5. Pemilihan Opsi Analysis Untuk Untuk Simulasi FEMWATER

Selanjutnya, perlu ubah pada modul 3D mesh dan pilihlah analysis options.

## 4.5.1. Memasuki Fase Run Options

Pertama, harus direncanakan simulasi pertama adalah simulasi pergerakan aliran airtanah.

1. Pindahkan kepada modul 3D Mesh

- 2. Dari menu FEMWATER, pilih perintah Run Option.
- 3. Untuk Type of simulation, pastikan bahwa hanya opsi Flow only yang dipilih.
- 4. Pada bagian Steady State vs. Transient, pilih Steady state solution.

Dari simulasi yang akan dijalankan, sebagian besar hanya bagian jenuh dari sebuah model saja yang disimulasikan. Dikarenakan bagian jenuh (lapisan akuifer) dapat disimulasikan secara otomatis dengan data-data yang sudah dimasukkan sebelumnya. Semakin luas area jenuh pada suatu model, maka akan semakin sulit untuk mendapat *coverage* dari simulasi FEMWATER. Untuk masalah ini dapat diatasi dengan mengoptimalkan data dari noda-noda (titik-titik data *scatter poin*). Sedangkan tingkat keakuratan juga tergantung banyaknya data dan tingkat pengaturan dari opsi simulasi. Dimana data-data yang digunakan harus sesuai kondisi lapang dan bukan estimasi.

- 1. Pada bagian Quadrature selection , pilih opsi Nodal/Nodal.
- 2. Pilih tombol OK

Sedangkan dalam studi ini beberapa input untuk opsi simulasi menggunakan *default option* atau nilai pada umumnya. Dikarenakan keterbatasan data yang dimiliki maka simulasi tidak bisa dipastikan sepenuhnya sesuai dengan kondisi real.

## 4.5.2. Pengaturan Iteration Parameters.

Selanjutnya dilakukan pengaturan Iteration Parameter.

- 1. Pilih perintah Iteration Parameters dari menu FEMWATER.
- 2. Setting Max iterations for non-linear equation ke 100.
- 3. Setting *Max iterations for linear equation* ke **1000**.
- 4. Setting *Steady state convergence criterion* ke **0.01**.
- 5. Pilih OK.

## 4.5.3. Output Control

Selanjutnya pemilihan *Output Option*. Untuk studi kali ini hanya difokuskan kepada simulasi FEMWATER dengan output *Pressure Head* saja.

- 2. Matikan Save nodal moisture content file, Save velocity file, dan Save flux file.
- 3. Pilih OK.

## **4.5.4.** Fluid Properties

Dari menu *FEMWATER*, pilih perintah *Fluid Properties*. Item-item yang ada pada dialog tersebut sudah otomatis terisi dalam nilai kecepatdan gravitasi bumi, sedangkan yang perlu dirubah ada *Density of water* dimaukkan nilai **1.94** (sebagai nilai koefisien umum dalam penentuan simulasi airtanah. Sedangkan untuk data lain tidak bisa dirubah kecuali air yang terdapat di lapangan dalam kondisi tertentu.

#### **4.6. Defining Initial Conditions**

Dikarenakan persamaan yang digunakan oleh metode FEMWATER adalah persamaan Non-Linear untuk model tak jenuh, maka simulasi FEMWATER sangat cocok dan sensitif jika dipergunakan pada tipe aliran jenuh seperti MODFLOW. Sedangkan pada studi kali ini pelaksanaan simulasi hanya terbatas oleh FEMWATER saja tidak sampai pada bagian MODFLOW.

Sedangkan pada saat melakukan simulasi FEMWATER, diperlukan beberapa syarat kondisi yang dimana jika ada dua atau lebih simulasi FEMWATER pada suatu model, simulasi FEMWATER tidak dapat bertemu dikarenakan tingkat dan waktu simulasi berbeda.

Jika dalam sebuah simulasi aliran, FEMWATER memerlukan settingan data output untuk *pressure head* dan dari setingan kondisi inisial (*Initial Condition*). Sedangkan simulasi FEMWATER melalui GMS 4.0 dapat dijalankan secara otomatis dengan berdasarkan data lapisan tanah dari sumur-sumur yang pernah dibor. Sedangkan untuk *total head*, diperoleh dari hasil generalisasi dengan cara menginterpolasi data-data head yang ada pada saat input *scatter point* kepada noda 3D Mesh. Dan akhirnya setelah simulasi berhasil, didapatkan output *pressure head* pada sebuah wilayah studi yang nantinya dapat dijadikan acuan potensi airtanah di daerah tersebut.

## 4.6.1. Pembuatan Set Scatter Point

Untuk mendefinisikan kondisi material, diperlukan pembuatan sedikit set poin pada beberapa elevasi secara menyebar yang akan dihitung sebagai *water table surface*. Sebelum mendigitasi poin-pon, dianjurkan untuk mematikan *flux boundary condition display options*.

- 1. Pada menu FEMWATER, pilih perintah BC Display Options.
- 2. Matikan opsi Flux.
- 3. Pilih OK.

Untuk mendigitasi poin pada layar, perlu dibuat TIN baru dan satu set dengan TIN *vertices*. Disaat poin sudah dibuat, diperlukan mengubah vertices kepada set 2D *scatter poin*.

- 1. Pindahkan tampilan ke Plan View
- 2. Pindahkan ke TIN Module
- 3. Dari menu Build TIN, pilih perintah New TIN.
- 4. Isikan Starting Head sebagai nama.
- 5. Pilih OK.

Selanjutnya akan dibuat poin-poin (vertices). Diperlukan penyebaran beradasarkan gambar 4.46 dengan cara:

- 1. Pilih tool *Create Vertex*
- 2. Dari menu Modify TIN, pilih Vertex Options.
- 3. Pastikan bahwa opsi *Confirm z-value* menyala dan pilih OK.
- 4. Klik pada titik-titik tertentu sesuai pada gambar dan masukan nilai sesuai angka yang tertera pada gambar.
- 5. Ulangi proses ini sampai semua titik yang tertera pada gambar 4.10.

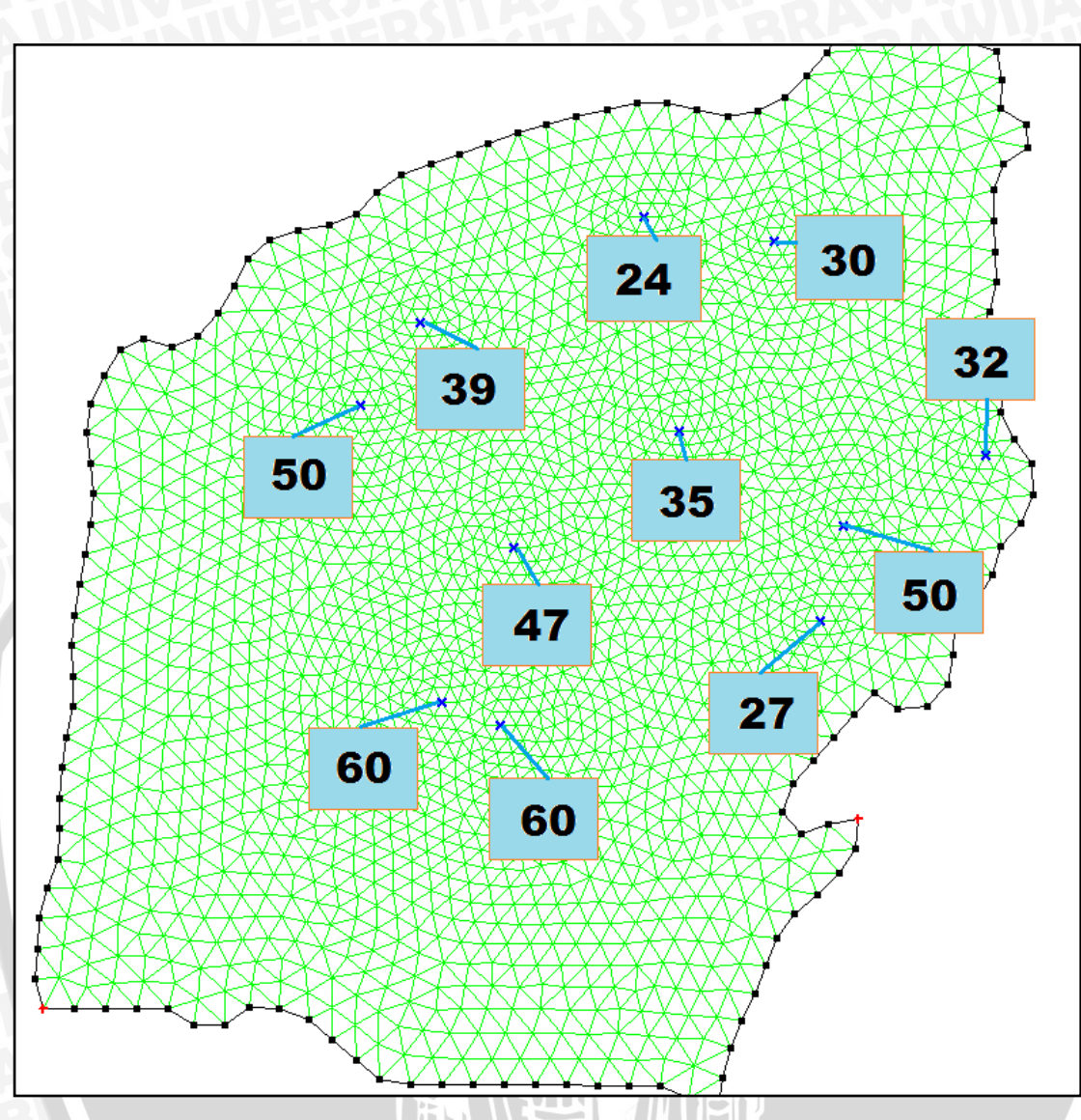

Gambar 4.10 Lokasi dan Elevasi Untuk Poin Starting Head

Setelah vertices TIN berhasil dibuat, maka data telah siap untuk dirubah dari vertices kepada set *Scatter Point*.

- 1. Pada menu Build TIN, pilih perintah TIN -> 2D Scatter Points.
- 2. Masukkan Starting Heads untuk nama set Scatter Point dan klik OK.
- 3. Pilih Yes untuk menghapus TIN.

## 4.6.2. Membuat Data Set

Langkah selanjutnya adalah membuat data set untuk *Pressure Head*. Data-set akan tersimpan dalam bentuk file save tersendiri. Bagian dari simulasi FEMWATER akan dimulai dimaulai dari Modul 3D Mesh.

- 1. Pindahkan pada modul 3D Mesh.
- 2. Dari menu FEMWATER, pilih perintah Initial Conditions.
- 3. Pada bagian *Cold start* pada bagian pojok kiri atas, pilih opsi *Read from data set file* dan klik Generate IC
- 4. Setelah itu pada Minimum *Pressure Head* masukkan angka 0, angka ini adalah koefisien umum dalam perhitungan otomatis dalam metode FEMWATER. Sedangkan dalam penelitian yang sebenarnya nilai dapat berubah berdasarkan kondisi lokasi studi.
- 5. Pilih tombol OK
- 6. Pada saat akan memasukkan nama file dituliskan **starthd.phd** dan pilih tombol *Save*.
- 7. Pilih tombol OK untuk keluar dari dialog Initian Condition.

| Cold    | start                         |               | O Hot start                                      |
|---------|-------------------------------|---------------|--------------------------------------------------|
|         | Compute from constant total ł | nead          | Hot start time: 0.0 (d)                          |
| 1       | Total head: 0.0               | (m)           | Append to moisture content file                  |
| •       | Read from data set file       |               | Append to velocity file                          |
| 2       | Generate IC                   |               | Initial condition file format  C ASCII  C Binary |
| •       | Use constant value            | Ganarata Bras | sure Head Initial Condition                      |
|         | Concentration: 0.0            | Generate Pres | sure Head Initial Condition                      |
| 0       | Read from data set file       | Groundwater   | table elevations                                 |
| - Files |                               | Active 2D     | scatter point set: elevs 💌                       |
|         | IC pressure head: D:\KuLi     | Active dat    | a set: elevation Select                          |
|         | IC concentration: D:\KuLi     | Minimum c     |                                                  |
|         | Flow (press. head): D:\KuLi   | ia            | 3                                                |
|         |                               | Help          | OK Cancel                                        |

Gambar 4.11 Dialog Box Initial Condition

## 4.7. Penentuan Material Properties

Langkah terakhir pada pensettingan model adalah mendefinisikan Material Properties. Dari menu FEMWATER, pilih dialog Material Properties. Diperlukan untuk memasukan hydraulic conductivity pada setiap akuifer.

Untuk mendeskriptifkan material properties untuk Upper Aquifer.

- 1. Pilih Upper Aquifer dari daftar material.
- 2. Pilih tab FEMWATER Flow.
- 3. Masukkan angka 10 untuk dialog box dibawah keterangan *Conductivity*, dan tekan tombol *Isotropic*. Ini akan membuat value paling bawah dalam setiap ruas terisi nilai 10.
- 4. Setelah itu klik tombol Generate Curves.

| FEMWATER ADH Window Help                                                                                  | Material Properties                                                                                                    |
|----------------------------------------------------------------------------------------------------|----------------------------------------------------------------------------------------------------|
| New Simulation<br>Delete Simulation<br>Check Simulation<br>Run FEMWATER<br>Read Solution<br>Geometry File | Name         Id         MODFLOW         FEMWATER Flow           Upper Aquifer         1         Lower Aquifer         2           material_0         0         2         X         Y         Z           v         10.0         0.0         0.0         10.0         0.0          |
| Titles<br>Run Options<br>Initial Conditions<br>Iteration Parameters<br>Particle Tracking<br>Time Control  | New       Delete       Copy       Conductivity       C       Permeability       Isotropic         Move Up       Move Down       Unsaturated zone head series       Unsaturated zone head series         Global options       Moisture content:       Image: Content to the series |
| Output Control<br>Fluid Properties<br>Material Properties                                                 | Display material legend     Relative conductivity:     Generate Curves       Opacity:      Water capacity:                                                                                                    |
| BC Display Options<br>Variable BC Options<br>Assign Node/Face BC<br>Point Source/Sink BC<br>Delete BC     | Compressibility:     0.0     (m*d^2/mg)       Help     0K     Cancel                                                                                                    |

Gambar 4.12 Material Properties

- 5. Ubah Curve type menjadi van Genuchten equations.
- 6. Isi nilai 6.0 untuk Max. height above water table.
- 7. Pilih bagian Preset parameter values dan ubah menjadi Silt.
- 8. Pilih Tombol Compute Curves.
- 9. Pilih OK.

| an Genuchten Curve Generator                                                          | - Chapterla                              |                           |                             |                            | x    |  |
|---------------------------------------------------------------------------------------|------------------------------------------|---------------------------|-----------------------------|----------------------------|------|--|
| Material name:                                                                        | Upper Aquife                             | er                        |                             |                            |      |  |
| Curve type:                                                                           | van Genucl                               | van Genuchten equations 💌 |                             |                            |      |  |
| Max. height above water table:                                                        | 6.0                                      | 6.0                       |                             |                            |      |  |
| Preset parameter values                                                               | Silt                                     | •                         |                             |                            |      |  |
| O Manual paramater input                                                              | ,                                        |                           |                             |                            |      |  |
| Saturated water content: 0.43                                                         |                                          | van Genuchter             | n alpha                     | 0.01                       |      |  |
| Residual water content: 0.045                                                         | j                                        | van Genuchter             | n beta:                     | 2.68                       |      |  |
| <ul> <li>Specify total number of point</li> <li>Specify max percent change</li> </ul> | s<br>;                                   | Max total points          | 5.                          | 60                         |      |  |
|                                                                                       | Compute Cu                               | irves                     |                             |                            |      |  |
| Moisture content                                                                      | Relative cond                            | luctivity                 | Water c                     | apacity                    |      |  |
|                                                                                       |                                          | <u>_</u>                  |                             |                            |      |  |
| Num pts.: 60<br>Min Y: 0.4554744666556<br>Max Y: 0.46                                 | Numipts.: 60<br>Min Y: 0.3<br>Max Y: 1.0 | 339563733051<br>)         | Numipt:<br>Min Y:<br>Max Y: | s.: 60<br>0.0<br>0.0010077 | 6432 |  |
| Help                                                                                  |                                          |                           | ОК                          | Can                        | cel  |  |

Gambar 4.13 Tampilan Generator Otomatis Dalam konversi Data Material

Sedangkan untuk Lower Aquifer :

- 1. Pilih *Lower aquifer* disisi kiri atas dialog box.
- 2. Masukan nilai **30.0** pada pojok kiri atas dibagian area dibawah keterangan *Conductivity* dan pilih tombol *Isotropic*.
- 3. Generate Curves button.
- 4. Pilih tombol Compute Curves.
- 5. Pilih OK.
- 6. Dan pilih sekali lagi tombol OK untuk mengakhiri dialog Material Properties.

| Material Properties                                                                 |                                                                                      | ×                       |
|-------------------------------------------------------------------------------------|--------------------------------------------------------------------------------------|-------------------------|
| Name Id<br>Upper Aquifer 1<br>Lower Aquifer 2<br>material_0 0                       | MODFLOW FEMWATER Flow Conductivity (m/d) X Y X 30.0 0.0 Y 30.0 Z                     | Z<br>0.0<br>0.0<br>30.0 |
| New Delete Copy<br>Move Up Move Down<br>Global options<br>Material color / pattern: | Conductivity     Permeability     Unsaturated zone head series     Moisture content: | Isotropic               |
| Display material legend Opacity: 1.00                                               | Relative conductivity:                                                               | Generate Curves         |
| Help                                                                                | Compressibility: 0.0 (m*c                                                            | J^2/mg)<br>OK Cancel    |

Gambar 4.14 Pengisian Seting Untuk Lower Aquifer

# 4.8. Menyimpan dan Menjalankan Running Test Model

Sekarang model konseptual yang telah diatur dengan sedemikian rupa sudah dapat dijalankan (*Running*).

- 1. Dari menu File pilih Save As.
- 2. Masukan nama **femmod.gpr** untuk nama file atau apapun.
- 3. Pilih tombol Save.
- 4. Dari menu FEMWATER, pilh Run Simulation dan klik Save As.

Setelah itu tampilan layar FEMWATER akan muncul kan bisa dilihat beberapa informasi dan progres dari model konseptual. Dan proses seharusnya akan selesai dalam beberapa menit. Dans etelah selesai klik tombol *Close*.

| GMS 4.0 - [Running Men Test Ga.gpr]                                                                                                    |                                                                                                    |                                                                                                    |
|----------------------------------------------------------------------------------------------------|----------------------------------------------------------------------------------------------------|----------------------------------------------------------------------------------------------------|
| File     Edit     Display     Data     Mesh     FEMWATER     AI       Image: Second second second | <pre>PENWAIEK C.P.Dogam Files/GMS40/models/Jernwaler3.exe Burning Men Test Ga.fws Finished Total Elapsed Time: 0 hrs 0 min 59 sec Total Elapsed Time: 0 hrs 0 min 59 sec Total</pre> | O Mesh Data     O Mesh Data     O devalion     O devalion |
| Creating contours (0%)                                                                                                    | Read solution on exit Close                                                                                                    |                                                                                                    |

Gambar 4.15 Tampilan Hasil Test Running FEMWATER.

Jika tidak ada error terdeteksi maka bisa dipastikan Running berhasil.

## 4.8.1. Melihat Head Contours

Untuk melihat pembagian head kontur bisa dilakukan cara seperti ini:

- 1. Dari menu Display ,pilih perintah Display Options.
- 2. Nyalakan opsi Contours.
- 3. Pilih tombol *Options* yang terdapat pada sebelah *Contours*.
- 4. dibawah bagian Line options ganti warna garis dengan warna biru.
- 5. Pilih OK.
- 6. Pindahkan ke tab FEMWATER.
- 7. Matikan opsi Head.
- 8. Pilih OK

# 4.8.2. Melihat Water Table Iso-Surface

Cara lain untuk melihat solusi dari simulasi yang telah dibuat adalah dengan generalisasi nilai tekanan pada model. Jadi kita dapat melihat dimana lokasi

pergerakan aliran dan area mana saja yang memiliki tekanan airtanah yang cukup tinggi.

- 1. klik tanda plus (+) **femmod** pada *Data Tree*.
- 2. Pilih pressure\_head untuk membuatnya aktif sebagai data set yang terlampir.
- 3. Dari menu Display pilih perintah Display Options.
- 4. Matikan Elements dan opsi Contours.
- 5. Nyalakan Fringes dan opsi Iso-surfaces.
- 6. Pilih tombol Options sebelah dari Iso-surfaces.
- 7. Pastikan bahwa nilai dari *iso-surfaces* adalah 1.
- 8. Untuk nilai yang tertera pada kolom pertama Upper value adalah 0.0.
- 9. Centang Cap between yang terdapat antara nilai 0.0 dan nilai maksimumnya.
- 10. Klik OK untuk mengakhiri opsi.
- 11. Dan pilih Shade macro 💜 .

#### 4.9. Melihat hasil Simulasi Menggunakan Film Loop

Setelah simulasi berjalan lancar dan dapat kita lihat hasilnya dengan berbagai cara, terdapat satu cara untuk mempermudahkan kita mengerti arah laliran dan tekanan yang terjadi pada daerah yang dimodelkan. Cara tersebut adalah film loop yang dimana hasil dari simulasi dapat kita gambarkan secara virtual sebagai sebuah video. Untuk menampilkannya dapat dilakukan dengan cara sebagai berikut:

- 1. Dari menu Data, pilih perintah film loop
- 2. Pilih spesifikasi dan kriteria yang akan disimulasikan
- 3. Isi frame rate dengan 20
- 4. Klik OK.

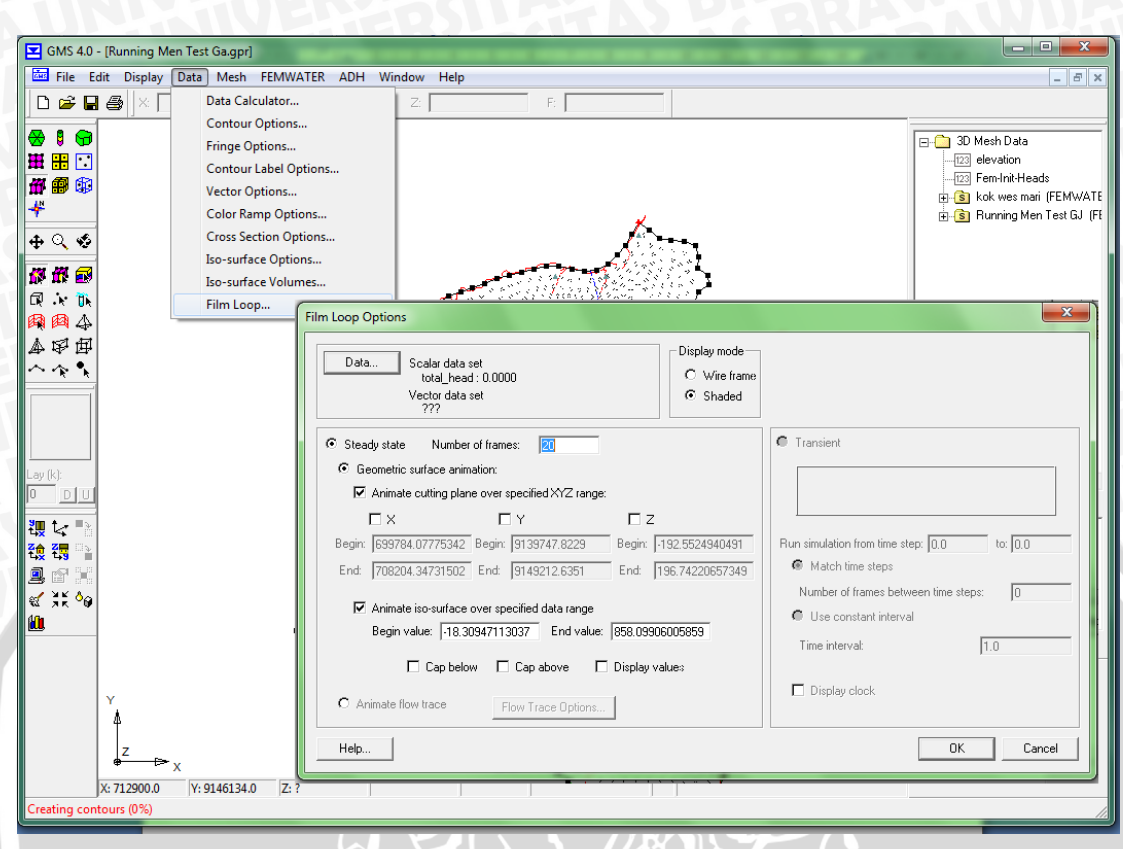

Gambar 4.16 Saat pembuatan Film Loop

Dari hasil pembuatan film loop, maka bisa kita dapatkan hasil pergerakan arah aliran yang ada pada kecamatan Kejayan. Dari Hasil Film Loop tersebut dapat kita gambarkan pada gambar 4.17. dan untuk lokasi Pressure Head yang merupakan tekanan Airtanah dapat dilihat dalam gambar 4.18.

TO

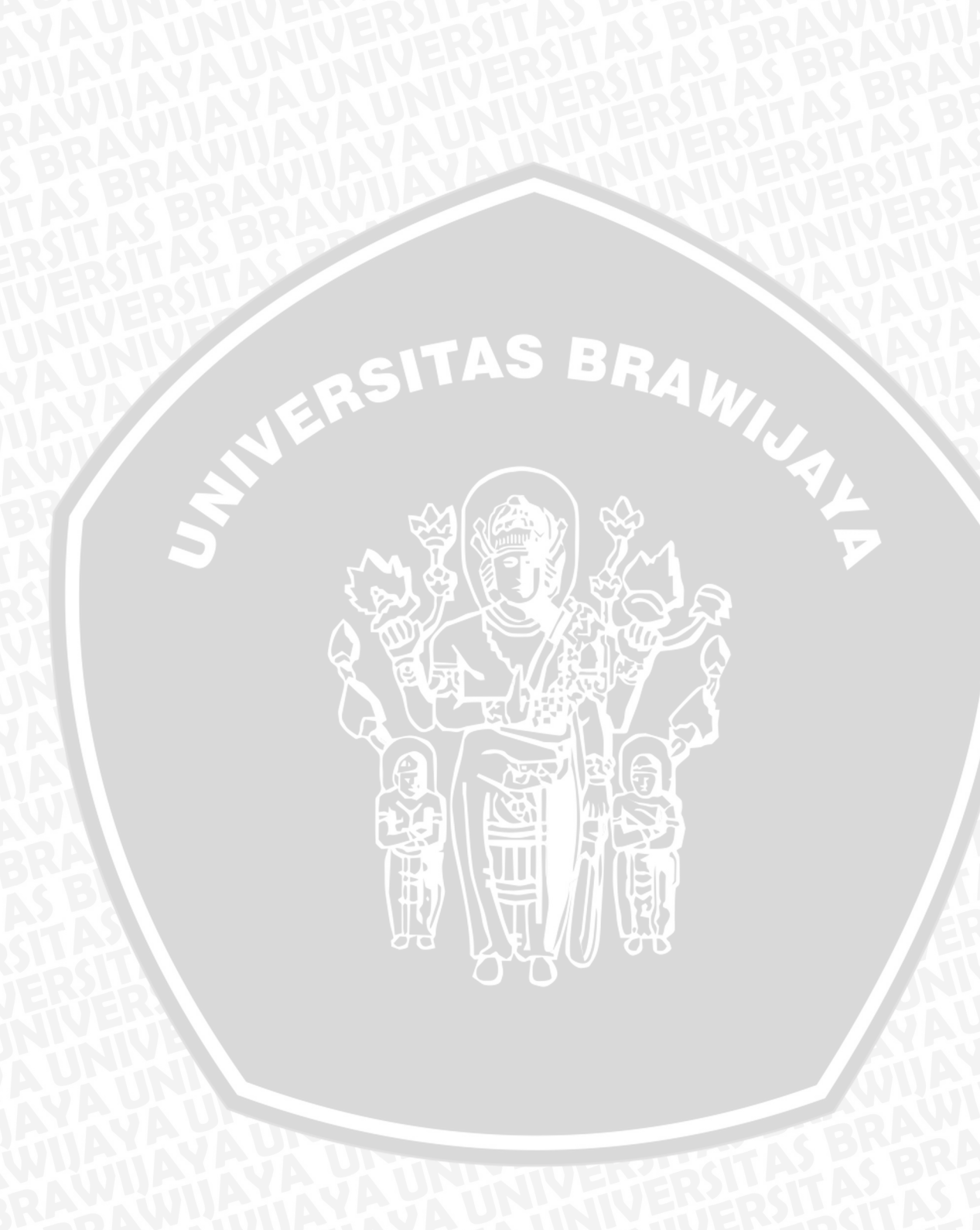

Gambar 4.17. Arah Aliran Airtanah

NERSITAS BRAWING

Gambar 4.18. Pressure Head Pada Kecamatan Kejayan

BRAWIJAYA

Dari hasil *running* tersebut dapat dipastikan bahwa arah aliran airtanah pada kecamatan Kejayan mengalir dari utara, selatan dan barat meunju ke tengah (daerah Coban Joyo). Dari hasil pergerakan aliran airtanah tersebut dapat dianalisa bahwa pergerakan aliran airtanah mengikuti kontur topografi. Seperti halnya air pada permukaan yang mengalir dari elevasi tinggi menuju elevasi yang lebih rendah. Sedangkan untuk daerah studi kecamatan Kejayan, elevasi yang tinggi adalah daerah bagian utara dan selatan, sedangkan elevasi rendah berada pada daerah tengah.

Dan dari hasil pergerakan aliran airtanah juga dapat dianalisa bahwa potensi airtanah (yang memiliki *pressure head* tinggi) terdapat pada daerah Coban Joyo.

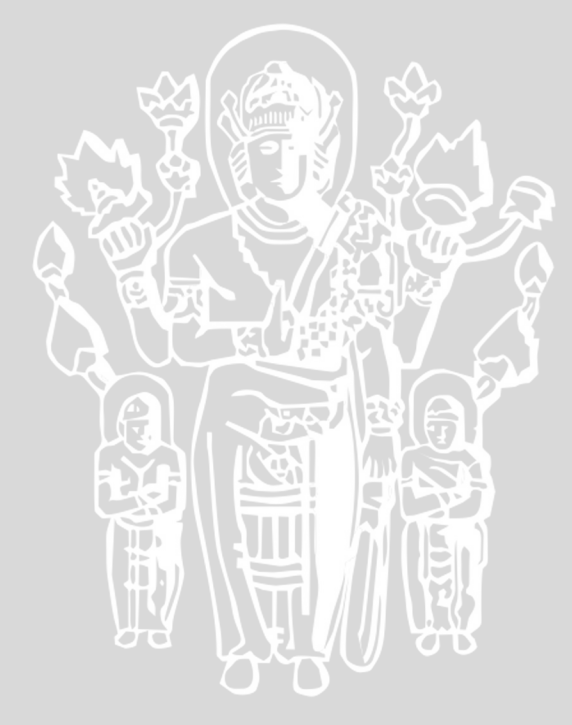

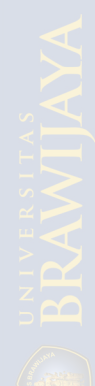

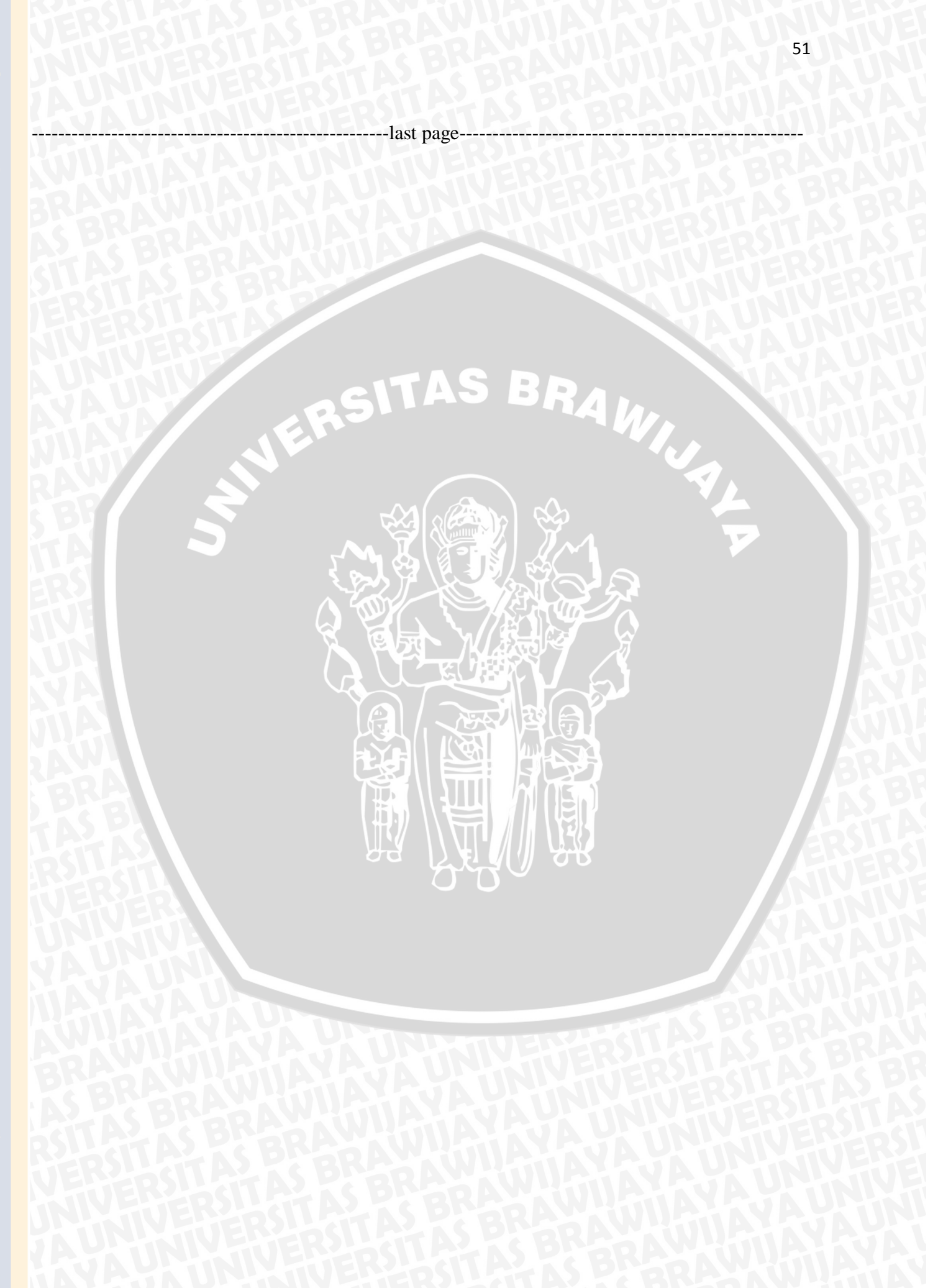